# Quality of Service (QoS) mit DSCP Trust Mode-Konfiguration auf den Managed Switches der Serien 200 und 300

### Ziel

Eine gängige Methode zur Optimierung der Netzwerkleistung ist die Verwendung von Quality of Service (QoS). Mithilfe einer benutzerdefinierten QoS-Konfiguration können Sie den Datenverkehr innerhalb Ihres Netzwerks priorisieren. Datenverkehr mit niedrigerer Priorität wird verlangsamt, um einen besseren Durchsatz für Datenverkehr mit höherer Priorität zu ermöglichen. Die Smart Switches der Serien 200 und 300 unterstützen vier Warteschlangen, wobei Warteschlange vier die höchste Priorität hat. Außerdem gibt es zwei vertrauenswürdige QoS-Modi: Class of Service (CoS/802.1p), mit der der Benutzer eine Priorität für Datenpakete festlegen kann, wenn der Datenverkehr aufgrund von Überlastung im Switch gepuffert wird, und Differentiated Services Code Point (DSCP), der Pakete anhand ihrer DSCP-Werte erkennt.

In diesem Artikel wird erläutert, wie QoS mit dem DSCP Trusted Mode auf den Managed Switches der Serien 200 und 300 konfiguriert wird.

### Unterstützte Geräte

Managed Switches der Serien SF/SG 200 und SF/SG 300

#### Software-Version

• 1.3.0.62

#### DSCP-Vertrauensmodus aktivieren

Der erste Schritt, den Sie ausführen müssen, besteht darin, den DSCP-Vertrauensmodus in Ihrem Switch zu aktivieren.

Schritt 1: Melden Sie sich beim Webkonfigurationsprogramm an, und wählen Sie **Quality of Service > QoS Basic Mode > Global Settings aus**. Die Seite *Globale Einstellungen* wird geöffnet:

| Trust Mode:            | $\mathbf{O}$ | CoS/802.1p      |
|------------------------|--------------|-----------------|
|                        | $\odot$      | DSCP            |
|                        | С            | CoS/802.1p-DSCP |
| Override Ingress DSCP: | V            | Enable          |

Schritt 2: Klicken Sie im Feld Vertrauenswürdiger Modus auf DSCP, um DSCP zu aktivieren.

Schritt 3: Aktivieren Sie im Feld Override Ingress DSCP (Eingangs-DSCP überschreiben) das Kontrollkästchen **Enable (Aktivieren)**, um die ursprünglichen DSCP-Werte in den eingehenden Paketen mit den neuen Werten der DSCP-Überschreibungstabelle zu überschreiben.

| DSCP Ove | erride Table |         |           |          |          |         |          |
|----------|--------------|---------|-----------|----------|----------|---------|----------|
| DSCP In  | DSCP Out     | DSCP In | DSCP Out  | DSCP In  | DSCP Out | DSCP In | DSCP Out |
| 0        | 0 🔻          | 16      | 16 🔻      | 32       | 32 💌     | 48      | 48 💌     |
| 1        | 1 🔻          | 17      | 17 🔻      | 33       | 33 💌     | 49      | 49 💌     |
| 2        | 2 🔻          | 18      | 18 🔻      | 34       | 34 💌     | 50      | 50 🔻     |
| 3        | 3 🔻          | 19      | 19 🔻      | 35       | 35 💌     | 51      | 51 💌     |
| 4        | 4 🔻          | 20      | 20 🔻      | 36       | 36 💌     | 52      | 52 💌     |
| 5        | 5 💌          | 21      | 21 🔻      | 37       | 37 💌     | 53      | 53 💌     |
| 6        | 6 🔻          | 22      | 22 💌      | 38       | 38 💌     | 54      | 54 💌     |
| 7        | 7 💌          | 23      | 23 💌      | 39       | 39 💌     | 55      | 55 💌     |
| 8        | 8 🔻          | 24      | 24 🔻      | 40       | 40 🔻     | 56      | 56 💌     |
| 9        | 9 🔻          | 25      | 25 💌      | 41       | 41 🔻     | 57      | 57 💌     |
| 10       | 10 🔻         | 26      | 26 💌      | 42       | 42 💌     | 58      | 58 💌     |
| 11       | 11 💌         | 27      | 27 💌      | 43       | 43 💌     | 59      | 59 💌     |
| 12       | 12 💌         | 28      | 28 💌      | 44       | 44 💌     | 60      | 60 💌     |
| 13       | 13 💌         | 29      | 29 💌      | 45       | 45 💌     | 61      | 61 💌     |
| 14       | 14 💌         | 30      | 30 💌      | 46       | 46 💌     | 62      | 62 💌     |
| 15       | 15 💌         | 31      | 31 💌      | 47       | 47 💌     | 63      | 63 💌     |
| Apply    | Clo          | ose     | Restore [ | Defaults |          |         |          |

Schritt 4: Klicken Sie auf **DSCP Override Table**. Das Fenster *DSCP Override Table* (DSCP-*Außerkraftsetzungstabelle*) wird angezeigt.

Schritt 5: Wählen Sie für jeden DSCP In-Wert den DSCP Out-Wert aus der entsprechenden Dropdown-Liste aus.

Schritt 6: Klicken Sie auf Apply (Anwenden).

| Global Settings       |                   |
|-----------------------|-------------------|
| Trust Mode:           | C CoS/802.1p      |
|                       | C CoS/802.1p-DSCP |
| Override Ingress DSCP | : 🔽 Enable        |
| DSCP Override Table   | Apply Cancel      |

Schritt 7. Klicken Sie auf Apply, um die Konfiguration zu speichern.

### Aktivieren/Deaktivieren von QoS an einer Schnittstelle

Nach der korrekten Konfiguration des DSCP-Vertrauensmodus werden im nächsten Schritt die Schnittstellen ausgewählt, auf die QoS angewendet wird. In diesem Abschnitt wird

erläutert, wie QoS auf einer Schnittstelle aktiviert/deaktiviert wird.

Schritt 1: Melden Sie sich beim Webkonfigurationsprogramm an, und wählen Sie **Quality of Service > QoS Basic Mode > Interface Settings aus**. Die Seite *Interface Settings* (Schnittstelleneinstellungen) wird geöffnet:

| Interface Settings |              |            |             |                    |       |          |  |
|--------------------|--------------|------------|-------------|--------------------|-------|----------|--|
| Qos                | Interface S  | Setting Ta | able        | Showing 1-20 of 20 | All 👻 | per page |  |
| Filte              | r: Interface | Type eq    | uals to Por |                    |       |          |  |
|                    | Entry No.    | Port       | QoS State   |                    |       |          |  |
| 0                  | 1            | GE1        | Enabled     | 8                  |       |          |  |
| 0                  | 2            | GE2        | Enabled     |                    |       |          |  |
| 0                  | 3            | GE3        | Enabled     |                    |       |          |  |
| 0                  | 4            | GE4        | Enabled     |                    |       |          |  |
| 0                  | 5            | GE5        | Enabled     |                    |       |          |  |
| 0                  | 6            | GE6        | Enabled     |                    |       |          |  |
| ۲                  |              | GE7        | Enabled     |                    |       |          |  |
| 0                  | 8            | GE8        | Enabled     |                    |       |          |  |
| 0                  | 9            | GE9        | Enabled     |                    |       |          |  |
| 0                  | 10           | GE10       | Enabled     |                    |       |          |  |
| 0                  | 11           | GE11       | Enabled     |                    |       |          |  |
| 0                  | 12           | GE12       | Enabled     |                    |       |          |  |
| 0                  | 13           | GE13       | Enabled     |                    |       |          |  |
| 0                  | 14           | GE14       | Enabled     |                    |       |          |  |
| 0                  | 15           | GE15       | Enabled     |                    |       |          |  |
| 0                  | 16           | GE16       | Enabled     |                    |       |          |  |
| 0                  | 17           | GE17       | Enabled     |                    |       |          |  |
| 0                  | 18           | GE18       | Enabled     |                    |       |          |  |
| 0                  | 19           | GE19       | Enabled     |                    |       |          |  |
| 0                  | 20           | GE20       | Enabled     |                    |       |          |  |
|                    | Copy Sett    | ings       | Ed          | dit                |       |          |  |

Schritt 2: Wählen Sie in der Dropdown-Liste "Interface Type equals to" (Schnittstellentyp ist gleich) den Schnittstellentyp Port oder LAG (Link Aggregation Group) aus, und klicken Sie auf **Go**. Eine LAG kombiniert einzelne Schnittstellen in einer einzelnen logischen Verbindung, wodurch eine aggregierte Bandbreite von bis zu acht physischen Verbindungen bereitgestellt wird.

Schritt 3: Klicken Sie auf das Optionsfeld der Schnittstelle, die Sie aktivieren/deaktivieren möchten.

Schritt 4: Klicken Sie auf **Bearbeiten**. Das Fenster *Edit QoS Interface Settings* (QoS-Schnittstelleneinstellungen bearbeiten) wird angezeigt.

| Interface: 💿 P | ort GE7 💌 C LAG 1 💌 |
|----------------|---------------------|
| QoS State: 🔲 E | nable               |
| Apply          | Close               |

Schritt 5: Aktivieren Sie im Feld QoS State (QoS-Status) das Kontrollkästchen **Enable** (**Aktivieren**), um QoS für die Schnittstelle zu aktivieren. Um QoS für die Schnittstelle zu deaktivieren, deaktivieren Sie das Kontrollkästchen **Aktivieren**.

Schritt 6: Klicken Sie auf Apply (Anwenden).

#### Anwenden einer QoS-Konfiguration auf mehrere Schnittstellen

In diesem Abschnitt wird erläutert, wie die QoS-Konfiguration auf eine einzelne oder mehrere Schnittstellen angewendet wird.

Schritt 1: Melden Sie sich beim Webkonfigurationsprogramm an, und wählen Sie **Quality of Service > QoS Basic Mode > Interface Settings aus**. Die Seite *Interface Settings* (Schnittstelleneinstellungen) wird geöffnet:

| Inte  | Interface Settings |            |              |    |                   |         |          |  |
|-------|--------------------|------------|--------------|----|-------------------|---------|----------|--|
| Qos   | Interface S        | Setting Ta | able         |    | Showing 1-20 of 2 | 0 All 💌 | per page |  |
| Filte | r: Interface       | Type eq    | uals to Port | Go |                   |         |          |  |
|       | Entry No.          | Port       | QoS State    |    |                   |         |          |  |
| 0     | 1                  | GE1        | Enabled      |    |                   |         |          |  |
| 0     | 2                  | GE2        | Enabled      |    |                   |         |          |  |
| 0     | 3                  | GE3        | Enabled      |    |                   |         |          |  |
| 0     | 4                  | GE4        | Enabled      |    |                   |         |          |  |
| 0     | 5                  | GE5        | Enabled      |    |                   |         |          |  |
| 0     | 6                  | GE6        | Enabled      |    |                   |         |          |  |
| ۲     |                    | GE7        | Disabled     |    |                   |         |          |  |
| 0     | 8                  | GE8        | Enabled      |    |                   |         |          |  |
| 0     | 9                  | GE9        | Enabled      |    |                   |         |          |  |
| 0     | 10                 | GE10       | Enabled      |    |                   |         |          |  |
| 0     | 11                 | GE11       | Enabled      |    |                   |         |          |  |
| 0     | 12                 | GE12       | Enabled      |    |                   |         |          |  |
| 0     | 13                 | GE13       | Enabled      |    |                   |         |          |  |
| 0     | 14                 | GE14       | Enabled      |    |                   |         |          |  |
| 0     | 15                 | GE15       | Enabled      |    |                   |         |          |  |
| 0     | <mark>1</mark> 6   | GE16       | Enabled      |    |                   |         |          |  |
| 0     | 17                 | GE17       | Enabled      |    |                   |         |          |  |
| 0     | 18                 | GE18       | Enabled      |    |                   |         |          |  |
| 0     | 19                 | GE19       | Enabled      |    |                   |         |          |  |
| 0     | 20                 | GE20       | Enabled      |    |                   |         |          |  |
|       | Copy Sett          | ings       | Edi          | t  |                   |         |          |  |

Schritt 2: Klicken Sie auf das Optionsfeld der Schnittstelle, deren Konfiguration auf mehrere Schnittstellen angewendet werden soll.

Schritt 3: Klicken Sie auf Einstellungen kopieren. Das Fenster Copy Settings wird angezeigt.

| Copy configuration from entry 7 (GE7) |                                     |  |  |  |  |  |
|---------------------------------------|-------------------------------------|--|--|--|--|--|
| to: 8-15                              | (Example: 1,3,5-10 or: GE1,GE3-GE5) |  |  |  |  |  |
| Apply Close                           | )                                   |  |  |  |  |  |

Schritt 4: Geben Sie im Feld to den Schnittstellenbereich ein, auf den die Konfiguration der in Schritt 2 ausgewählten Schnittstelle angewendet werden soll. Sie können die Schnittstellennummern oder den Namen der Schnittstellen als Eingabe verwenden. Sie können jede Schnittstelle durch Kommas wie 1, 3, 5 oder GE1, GE3, GE5 getrennt eingeben, oder Sie können einen Bereich von Schnittstellen wie 1-5 oder GE1-GE5 eingeben.

Schritt 5: Klicken Sie auf Apply, um die Konfiguration zu speichern.

Die nachfolgende Abbildung zeigt die Änderungen an den konfigurierten Schnittstellen.

| Inte  | nterface Settings                                           |             |           |     |  |  |  |  |  |
|-------|-------------------------------------------------------------|-------------|-----------|-----|--|--|--|--|--|
| Qos   | QoS Interface Setting Table Showing 1-20 of 20 All v per pa |             |           |     |  |  |  |  |  |
| Filte | er: Interface                                               | uals to Por | -         | Go  |  |  |  |  |  |
|       | Entry No.                                                   | Port        | QoS State | -   |  |  |  |  |  |
| 0     | 1                                                           | GE1         | Enabled   |     |  |  |  |  |  |
| 0     | 2                                                           | GE2         | Enabled   |     |  |  |  |  |  |
| 0     | 3                                                           | GE3         | Enabled   |     |  |  |  |  |  |
| 0     | 4                                                           | GE4         | Enabled   |     |  |  |  |  |  |
| 0     | 5                                                           | GE5         | Enabled   |     |  |  |  |  |  |
| 0     | 6                                                           | GE6         | Enabled   |     |  |  |  |  |  |
| 0     | 7                                                           | GE7         | Disabled  |     |  |  |  |  |  |
| 0     | 8                                                           | GE8         | Disabled  |     |  |  |  |  |  |
| 0     | 9                                                           | GE9         | Disabled  |     |  |  |  |  |  |
| 0     | 10                                                          | GE10        | Disabled  |     |  |  |  |  |  |
| 0     | 11                                                          | GE11        | Disabled  |     |  |  |  |  |  |
| 0     | 12                                                          | GE12        | Disabled  |     |  |  |  |  |  |
| 0     | 13                                                          | GE13        | Disabled  |     |  |  |  |  |  |
| 0     | 14                                                          | GE14        | Disabled  |     |  |  |  |  |  |
| 0     | 15                                                          | GE15        | Disabled  |     |  |  |  |  |  |
| 0     | 16                                                          | GE16        | Enabled   |     |  |  |  |  |  |
| 0     | 17                                                          | GE17        | Enabled   |     |  |  |  |  |  |
| 0     | 18                                                          | GE18        | Enabled   |     |  |  |  |  |  |
| 0     | 19                                                          | GE19        | Enabled   |     |  |  |  |  |  |
| 0     | 20                                                          | GE20        | Enabled   |     |  |  |  |  |  |
|       | Copy Sett                                                   | ings        | Ed        | lit |  |  |  |  |  |

# QoS-Warteschlangenkonfiguration

Nachdem Sie QoS auf den Schnittstellen konfiguriert haben, besteht der nächste Schritt darin, die QoS-Warteschlange so zu konfigurieren, dass der Datenverkehr richtig priorisiert wird. In diesem Abschnitt wird erläutert, wie Sie die QoS-Warteschlange konfigurieren.

Schritt 1: Melden Sie sich beim Webkonfigurationsprogramm an, und wählen Sie **Quality of Service > General > Queue aus**. Die Seite *Queue* wird geöffnet:

| Queue | Table .           |     |            |                   |  |  |  |  |
|-------|-------------------|-----|------------|-------------------|--|--|--|--|
| Queue | Scheduling Method |     |            |                   |  |  |  |  |
|       | Strict Priority   | WRR | WRR Weight | % of WRR Bandwidt |  |  |  |  |
| 1     | 0                 | ۲   | 1          | 33.33             |  |  |  |  |
| 2     | 0                 | œ   | 2          | 66.67             |  |  |  |  |
| 3     | •                 | 0   | 4          |                   |  |  |  |  |
| 4     | •                 | 0   | 8          |                   |  |  |  |  |

Schritt 2: Es gibt vier Prioritätswarteschlangen, von denen die erste die niedrigste und die vierte die höchste Priorität darstellt. Außerdem gibt es zwei Planungsmethoden, um diese Prioritäten zuzuweisen. Dies sind Strict Priority und WRR (Weighted Round Robin). Bei der strikten Priorität wird zunächst ausgehender Datenverkehr mit der Warteschlange mit der höchsten Priorität übertragen, während Datenverkehr mit der Warteschlange mit geringerer Priorität erst übertragen wird, nachdem der Datenverkehr mit der Warteschlange mit der höchsten Priorität übertragen wurde. Andererseits ist bei WRR die Anzahl der von der Warteschlange gesendeten Pakete proportional zur Gewichtung der Warteschlange. Je höher das Gewicht, desto mehr Frames werden gesendet. Um einer der verfügbaren Planungsmethoden eine Prioritätswarteschlange zuzuweisen, klicken Sie für jede Priorität auf das entsprechende Optionsfeld der verfügbaren Planungsmethoden.

Schritt 3: Wenn Sie in Schritt 2 dem WRR eine Prioritätswarteschlange zugewiesen haben, müssen Sie die Gewichtung für jede Priorität angeben. Geben Sie dazu das Gewicht in das Feld WRR Weight (WRR-Gewicht) ein.

Schritt 4: Klicken Sie auf Apply, um die Konfiguration zu speichern.

### Zuordnen von DSCP zu Warteschlange

In diesem Abschnitt wird erläutert, wie Sie DSCP Ausgangswarteschlangen zuordnen.

Schritt 1: Melden Sie sich beim Webkonfigurationsprogramm an, und wählen Sie **Quality of Service > General > DSCP to Queue aus**. Die Seite *"DSCP to Queue*" wird geöffnet:

| DSCP to Queue     |                     |                   |                |              |              |              |              |  |
|-------------------|---------------------|-------------------|----------------|--------------|--------------|--------------|--------------|--|
| DSCP to Queue     | DSCP to Queue Table |                   |                |              |              |              |              |  |
| Ingress DSCP      | Output Queue        | Ingress DSCP      | Output Queue   | Ingress DSCP | Output Queue | Ingress DSCP | Output Queue |  |
| 0 (BE)            | 1 -                 | 16 (CS2)          | 2 💌            | 32 (CS4)     | 3 -          | 48 (CS6)     | 3 -          |  |
| 1                 | 1 -                 | 17                | 2 -            | 33           | 3 -          | 49           | 3 -          |  |
| 2                 | 1 💌                 | 18 (AF21)         | 2 💌            | 34 (AF41)    | 3 💌          | 50           | 3 💌          |  |
| 3                 | 1 -                 | 19                | 2 💌            | 35           | 3 💌          | 51           | 3 💌          |  |
| 4                 | 1 -                 | 20 (AF22)         | 2 💌            | 36 (AF42)    | 3 -          | 52           | 3 -          |  |
| 5                 | 1 💌                 | 21                | 2 -            | 37           | 3 -          | 53           | 3 🗸          |  |
| 6                 | 1 🗸                 | 22 (AF23)         | 2 💌            | 38 (AF43)    | 3 💌          | 54           | 3 💌          |  |
| 7                 | 1 -                 | 23                | 2 -            | 39           | 3 🔻          | 55           | 3 🗸          |  |
| 8 (CS1)           | 1 -                 | 24 (CS3)          | 3 🕶            | 40 (CS5)     | 4 💌          | 56 (CS7)     | 3 -          |  |
| 9                 | 1 💌                 | 25                | 3 💌            | 41           | 4 🕶          | 57           | 3 💌          |  |
| 10 (AF11)         | 1 💌                 | 26 (AF31)         | 3 💌            | 42           | 4 💌          | 58           | 3 💌          |  |
| 11                | 1 -                 | 27                | 3 🕶            | 43           | 4 -          | 59           | 3 -          |  |
| 12 (AF12)         | 1 💌                 | 28 (AF32)         | 3 💌            | 44           | 4 💌          | 60           | 3 💌          |  |
| 13                | 1 💌                 | 29                | 3 💌            | 45           | 4 💌          | 61           | 3 💌          |  |
| 14 (AF13)         | 1 -                 | 30 (AF33)         | 3 🕶            | 46 (EF)      | 4 🕶          | 62           | 3 🗸          |  |
| 15                | 1 -                 | 31                | 3 -            | 47           | 4 🕶          | 63           | 3 🗸          |  |
| Apply             | Cancel              | Restore Def       | aults          |              |              |              |              |  |
| Queue 1 has the l | owest priority, qu  | eue 4 has the hig | hest priority. |              |              |              |              |  |

Schritt 2: Wählen Sie für jeden Eingangs-DSCP-Wert in der Dropdown-Liste "Output Queue" (Ausgabewarteschlange) die Ausgabewarteschlange aus, der Sie zuordnen möchten.

Schritt 3: Klicken Sie auf Apply, um die Konfiguration zu speichern.

Schritt 4: (Optional) Um die Standardwerte der Ausgabewarteschlange wiederherzustellen, klicken Sie auf **Standardwerte wiederherstellen**.

#### Bandbreite konfigurieren

In diesem Abschnitt wird beschrieben, wie Sie die Bandbreite einer Schnittstelle konfigurieren.

Schritt 1: Melden Sie sich beim Webkonfigurationsprogramm an, und wählen Sie **Quality of Service > Allgemein > Bandbreite**. Die Seite *Bandbreite* wird geöffnet:

| Ban   | Bandwidth                                |           |            |                        |   |           |                   |             |  |
|-------|------------------------------------------|-----------|------------|------------------------|---|-----------|-------------------|-------------|--|
| Ban   | dwidth Tabl                              | e         |            |                        |   | Show      | ing 1-20 of 20 Al | ▼ per page  |  |
| Filte | Filter: Interface Type equals to Port Go |           |            |                        |   |           |                   |             |  |
|       | Entry No.                                | Interface | Ingress Ra | ate Limit              |   | Egress Sh | aping Rates       |             |  |
|       |                                          |           | Status     | Rate Limit (KBits/sec) | % | Status    | CIR (KBits/sec)   | CBS (Bytes) |  |
| 0     | 1                                        | GE1       | Disabled   |                        |   | Disabled  |                   |             |  |
| 0     | 2                                        | GE2       | Disabled   |                        |   | Disabled  |                   |             |  |
| 0     | 3                                        | GE3       | Disabled   |                        |   | Disabled  |                   |             |  |
| ۲     |                                          | GE4       | Disabled   |                        |   | Disabled  |                   |             |  |
| 0     | 5                                        | GE5       | Disabled   |                        |   | Disabled  |                   |             |  |
| 0     | 6                                        | GE6       | Disabled   |                        |   | Disabled  |                   |             |  |
| 0     | 7                                        | GE7       | Disabled   |                        |   | Disabled  |                   |             |  |
| 0     | 8                                        | GE8       | Disabled   |                        |   | Disabled  |                   |             |  |
| 0     | 9                                        | GE9       | Disabled   |                        |   | Disabled  |                   |             |  |
| 0     | 10                                       | GE10      | Disabled   |                        |   | Disabled  |                   |             |  |
| 0     | 11                                       | GE11      | Disabled   |                        |   | Disabled  |                   |             |  |
| 0     | 12                                       | GE12      | Disabled   |                        |   | Disabled  |                   |             |  |
| 0     | 13                                       | GE13      | Disabled   |                        |   | Disabled  |                   |             |  |
| 0     | 14                                       | GE14      | Disabled   |                        |   | Disabled  |                   |             |  |
| 0     | 15                                       | GE15      | Disabled   |                        |   | Disabled  |                   |             |  |
| 0     | 16                                       | GE16      | Disabled   |                        |   | Disabled  |                   |             |  |
| 0     | 17                                       | GE17      | Disabled   |                        |   | Disabled  |                   |             |  |
| 0     | 18                                       | GE18      | Disabled   |                        |   | Disabled  |                   |             |  |
| 0     | 19                                       | GE19      | Disabled   |                        |   | Disabled  |                   |             |  |
| 0     | 20                                       | GE20      | Disabled   |                        |   | Disabled  |                   |             |  |
|       | Copy Set                                 | ings      | Edit.      |                        |   |           |                   |             |  |

Schritt 2: Wählen Sie im Feld Filter: Interface Type equals to (Filter: Schnittstellentyp ist gleich) aus der Dropdown-Liste entweder Port oder LAG als Schnittstellentyp aus.

Schritt 3: Klicken Sie auf Los. Die Seite zeigt den in Schritt 2 ausgewählten Schnittstellentyp an.

Schritt 4: Klicken Sie auf das Optionsfeld der Schnittstelle, deren Bandbreiteneigenschaften Sie bearbeiten möchten.

Schritt 5: Klicken Sie auf Bearbeiten. Das Fenster Bandbreite bearbeiten wird angezeigt.

| Interface:                        | Port GE4 |                                                 |
|-----------------------------------|----------|-------------------------------------------------|
| Ingress Rate Limit:               | Enable   |                                                 |
| Ingress Rate Limit:               | 1000     | KBits/sec. (Range: 100 - 1000000, Default: 100) |
| Egress Shaping Rate:              | Enable   |                                                 |
| Committed Information Rate (CIR): | 74       | KBits/sec. (Range: 64 - 1000000, Default: 64)   |
| Committed Burst Size (CBS):       | 5000     | Bytes (Range: 4096 - 16762902, Default 128000)  |
| Apply Close                       |          |                                                 |

Schritt 6: Aktivieren Sie das Kontrollkästchen Ingress Rate Limit (Eingangs-Ratenlimit), um das Eingangs-Ratenlimit zu aktivieren. Dieses Feld ist nur verfügbar, wenn für die

Schnittstelle Port festgelegt ist.

Schritt 7. Geben Sie im Feld Ingress Rate Limit (Eingangs-Ratenlimit) die maximal zulässige Bandbreite für die Schnittstelle ein. Dieses Feld ist nur verfügbar, wenn für die Schnittstelle Port festgelegt ist.

Schritt 8: Um die Ausgangs-Shaping-Rate zu aktivieren, aktivieren Sie das Kontrollkästchen Ausgangs-Shaping-Rate.

Schritt 9. Geben Sie im Feld Committed Information Rate (CIR) (Committierte Informationsrate) die maximal zulässige Bandbreite für den Ausgang an der Schnittstelle ein.

Schritt 10. Geben Sie im Feld Committed Burst Size (CBS) (Festgelegte Burst-Größe) die maximale Burst-Größe der Daten für jede Ausgangsschnittstelle ein.

Schritt 11. Klicken Sie auf Apply, um die Konfiguration zu speichern.

Schritt 12: Für einige Geräte wird das Fenster "Bandbreite bearbeiten" mit der Option "Burst-Größe für bestätigten Eingang" angezeigt. Dieses Feld ist nur verfügbar, wenn für die Schnittstelle Port festgelegt ist.

| Interface:                          | Port GE4 | LAG 1 🗘                                         |
|-------------------------------------|----------|-------------------------------------------------|
| Ingress Rate Limit:                 | Enable   |                                                 |
| Ingress Rate Limit:                 | 1000     | KBits/sec (Range: 100 - 1000000, Default: 100)  |
| Ingress Committed Burst Size (CBS): | 10000    | Bytes (Range: 3000 - 19173960, Default: 128000) |
| Egress Shaping Rate:                | Enable   |                                                 |
| Committed Information Rate (CIR):   | 74       | KBits/sec (Range: 64 - 1000000, Default: 64)    |
| Egress Committed Burst Size (CBS):  | 5000     | Bytes (Range: 4096 - 16762902, Default: 128000) |
| Apply Close                         |          |                                                 |

Schritt 13: Aktivieren Sie das Kontrollkästchen Ingress Rate Limit (Eingangsgrenzwert), um die Eingangsgrenzwert- und die Eingangsgrenzwert-Burst-Größe (Ingress Committed Burst Size, CBS) zu aktivieren. Dieses Feld ist nur verfügbar, wenn für die Schnittstelle Port festgelegt ist.

Schritt 14: Geben Sie in der Option Ingress Committed Burst Size (Eingehende zugesicherte Burst-Größe) die maximal zulässige Bandbreite für die Schnittstelle ein.Diese Option funktioniert, wenn die Datenmenge vorübergehend erhöht wird, die den zulässigen Grenzwert überschreitet.Dieses Feld ist nur verfügbar, wenn die Schnittstelle ein Port ist.

Schritt 15: Wiederholen Sie die Schritte 6 bis 11.

#### Anwenden einer Bandbreitenkonfiguration auf mehrere Schnittstellen

In diesem Abschnitt wird beschrieben, wie Sie die Bandbreitenkonfiguration einer einzelnen Schnittstelle auf mehrere Schnittstellen anwenden.

Schritt 1: Melden Sie sich beim Webkonfigurationsprogramm an, und wählen Sie **Quality of Service > Allgemein > Bandbreite**. Die Seite *Bandbreite* wird geöffnet:

| Ban   | Bandwidth     |           |            |                        |      |           |                 |       |           |  |  |  |
|-------|---------------|-----------|------------|------------------------|------|-----------|-----------------|-------|-----------|--|--|--|
| Ban   | dwidth Tabl   | е         |            |                        |      | Show      | ving 1-20 of 20 | All 🔻 | per page  |  |  |  |
| Filte | er. Interface | Type equa | Is to Port | Go                     |      |           |                 |       |           |  |  |  |
|       | Entry No.     | Interface | Ingress Ra | ate Limit              |      | Egress Sh | aping Rates     |       |           |  |  |  |
|       |               |           | Status     | Rate Limit (KBits/sec) | %    | Status    | CIR (KBits/sec) | CBS   | B (Bytes) |  |  |  |
| 0     | 1             | GE1       | Disabled   |                        |      | Disabled  |                 |       |           |  |  |  |
| C     | 2             | GE2       | Disabled   |                        |      | Disabled  |                 |       |           |  |  |  |
| 0     | 3             | GE3       | Disabled   |                        |      | Disabled  |                 |       |           |  |  |  |
| ۲     |               | GE4       |            |                        | 0.01 |           | 64              |       | 128000    |  |  |  |
| 0     | 5             | GE5       | Disabled   |                        |      | Disabled  |                 |       |           |  |  |  |
| 0     | 6             | GE6       | Disabled   |                        |      | Disabled  |                 |       |           |  |  |  |
| 0     | 7             | GE7       | Disabled   |                        |      | Disabled  |                 |       |           |  |  |  |
| 0     | 8             | GE8       | Disabled   |                        |      | Disabled  |                 |       |           |  |  |  |
| 0     | 9             | GE9       | Disabled   |                        |      | Disabled  |                 |       |           |  |  |  |
| 0     | 10            | GE10      | Disabled   |                        |      | Disabled  |                 |       |           |  |  |  |
| 0     | 11            | GE11      | Disabled   |                        |      | Disabled  |                 |       |           |  |  |  |
| 0     | 12            | GE12      | Disabled   |                        |      | Disabled  |                 |       |           |  |  |  |
| 0     | 13            | GE13      | Disabled   |                        |      | Disabled  |                 |       |           |  |  |  |
| 0     | 14            | GE14      | Disabled   |                        |      | Disabled  |                 |       |           |  |  |  |
| 0     | 15            | GE15      | Disabled   |                        |      | Disabled  |                 |       |           |  |  |  |
| 0     | 16            | GE16      | Disabled   |                        |      | Disabled  |                 |       |           |  |  |  |
| 0     | 17            | GE17      | Disabled   |                        |      | Disabled  |                 |       |           |  |  |  |
| 0     | 18            | GE18      | Disabled   |                        |      | Disabled  |                 |       |           |  |  |  |
| 0     | 19            | GE19      | Disabled   |                        |      | Disabled  |                 |       |           |  |  |  |
| 0     | 20            | GE20      | Disabled   |                        |      | Disabled  |                 |       |           |  |  |  |
|       | Copy Sett     | ings      | Edit       |                        |      |           |                 |       |           |  |  |  |

Schritt 2: Klicken Sie auf das Optionsfeld der Schnittstelle, deren Konfiguration auf mehrere Schnittstellen angewendet werden soll.

Schritt 3: Klicken Sie auf Einstellungen kopieren. Das Fenster Copy Settings wird angezeigt.

| Copy configuration from entr | y 4 (GE4)                           |
|------------------------------|-------------------------------------|
| to: 5-10                     | (Example: 1,3,5-10 or: GE1,GE3-GE5) |
| Apply Close                  | ]                                   |

Schritt 4: Geben Sie im Feld to den Schnittstellenbereich ein, auf den die Konfiguration der in Schritt 2 ausgewählten Schnittstelle angewendet werden soll. Sie können die Schnittstellennummern oder den Namen der Schnittstellen als Eingabe verwenden. Sie können jede Schnittstelle durch Kommas wie 1, 3, 5 oder GE1, GE3, GE5 getrennt eingeben, oder Sie können einen Bereich von Schnittstellen wie 1-5 oder GE1-GE5 eingeben.

Schritt 5: Klicken Sie auf Apply, um die Konfiguration zu speichern.

Die nachfolgende Abbildung zeigt die Änderungen nach der Konfiguration.

| Ban   | Bandwidth     |           |            |                        |      |                      |                   |             |  |  |  |  |  |
|-------|---------------|-----------|------------|------------------------|------|----------------------|-------------------|-------------|--|--|--|--|--|
| Ban   | dwidth Tabl   | le        |            |                        |      | Show                 | ving 1-20 of 20 A | per page    |  |  |  |  |  |
| Filte | er: Interface | Type equa | Is to Port | Go                     |      |                      |                   |             |  |  |  |  |  |
|       | Entry No.     | Interface | Ingress Ra | ate Limit              |      | Egress Shaping Rates |                   |             |  |  |  |  |  |
|       |               |           | Status     | Rate Limit (KBits/sec) | %    | Status               | CIR (KBits/sec)   | CBS (Bytes) |  |  |  |  |  |
| 0     | 1             | GE1       | Disabled   |                        |      | Disabled             |                   |             |  |  |  |  |  |
| 0     | 2             | GE2       | Disabled   |                        |      | Disabled             |                   |             |  |  |  |  |  |
| 0     | 3             | GE3       | Disabled   |                        |      | Disabled             |                   |             |  |  |  |  |  |
| 0     | 4             | GE4       | Enabled    | 100                    | 0.01 | Enabled              | 64                | 128000      |  |  |  |  |  |
| 0     | 5             | GE5       | Enabled    | 100                    | 0.01 | Enabled              | 64                | 128000      |  |  |  |  |  |
| 0     | 6             | GE6       | Enabled    | 100                    | 0.01 | Enabled              | 64                | 128000      |  |  |  |  |  |
| 0     | 7             | GE7       | Enabled    | 100                    | 0.01 | Enabled              | 64                | 128000      |  |  |  |  |  |
| 0     | 8             | GE8       | Enabled    | 100                    | 0.01 | Enabled              | 64                | 128000      |  |  |  |  |  |
| 0     | 9             | GE9       | Enabled    | 100                    | 0.01 | Enabled              | 64                | 128000      |  |  |  |  |  |
| 0     | 10            | GE10      | Enabled    | 100                    | 0.01 | Enabled              | 64                | 128000      |  |  |  |  |  |
| 0     | 11            | GE11      | Disabled   |                        |      | Disabled             |                   |             |  |  |  |  |  |
| 0     | 12            | GE12      | Disabled   |                        |      | Disabled             |                   |             |  |  |  |  |  |
| 0     | 13            | GE13      | Disabled   |                        |      | Disabled             |                   |             |  |  |  |  |  |
| 0     | 14            | GE14      | Disabled   |                        |      | Disabled             |                   |             |  |  |  |  |  |
| 0     | 15            | GE15      | Disabled   |                        |      | Disabled             |                   |             |  |  |  |  |  |
| 0     | 16            | GE16      | Disabled   |                        |      | Disabled             |                   |             |  |  |  |  |  |
| 0     | 17            | GE17      | Disabled   |                        |      | Disabled             |                   |             |  |  |  |  |  |
| 0     | 18            | GE18      | Disabled   |                        |      | Disabled             |                   |             |  |  |  |  |  |
| 0     | 19            | GE19      | Disabled   |                        |      | Disabled             |                   |             |  |  |  |  |  |
| 0     | 20            | GE20      | Disabled   |                        |      | Disabled             |                   |             |  |  |  |  |  |
|       | Copy Set      | tings     | Edit       |                        |      |                      |                   |             |  |  |  |  |  |

# Ausgangs-Shaping pro Warteschlange

In diesem Abschnitt wird beschrieben, wie Sie die Ausgangs-Shaping-Funktion pro Warteschlange konfigurieren. Das Egress Shaping pro Warteschlange begrenzt die Übertragungsrate der ausgekommenen Frames einer einzelnen Schnittstelle auf Warteschlangenbasis.

Schritt 1: Melden Sie sich beim Webkonfigurationsprogramm an, und wählen Sie **Quality of Service > Allgemein > Ausgangs-Shaping pro Warteschlange aus**. Die Seite *Egress Shaping per Queue* wird geöffnet:

| Egr   | Egress Shaping Per Queue                   |           |            |         |        |            |         |        |            |         |        |              |         |          |
|-------|--------------------------------------------|-----------|------------|---------|--------|------------|---------|--------|------------|---------|--------|--------------|---------|----------|
| Egre  | ess Shaping                                | Per Queue | e Table    |         |        |            |         |        |            | SI      | howing | 1-20 of 20 🖡 |         | per page |
| Filte | Filter: Interface Type equals to Port 💌 Go |           |            |         |        |            |         |        |            |         |        |              |         |          |
|       | Entry No.                                  | Interface | Queue 1 Eg | ress SI | haping | Queue 2 Eg | ress St | haping | Queue 3 Eg | ress SI | haping | Queue 4 Eg   | gress S | haping   |
|       |                                            |           | Status     | CIR     | CBS    | Status     | CIR     | CBS    | Status     | CIR     | CBS    | Status       | CIR     | CBS      |
| C     | 1                                          | GE1       | Disabled   |         |        | Disabled   |         |        | Disabled   |         |        | Disabled     |         |          |
| C     | 2                                          | GE2       | Disabled   |         |        | Disabled   |         |        | Disabled   |         |        | Disabled     |         |          |
| 0     | 3                                          | GE3       | Disabled   |         |        | Disabled   |         |        | Disabled   |         |        | Disabled     |         |          |
| 0     | 4                                          | GE4       | Disabled   |         |        | Disabled   |         |        | Disabled   |         |        | Disabled     |         |          |
| 0     | 5                                          | GE5       | Disabled   |         |        | Disabled   |         |        | Disabled   |         |        | Disabled     |         |          |
| С     | 6                                          | GE6       | Disabled   |         |        | Disabled   |         |        | Disabled   |         |        | Disabled     |         |          |
| 0     | 7                                          | GE7       | Disabled   |         |        | Disabled   |         |        | Disabled   |         |        | Disabled     |         |          |
| С     | 8                                          | GE8       | Disabled   |         |        | Disabled   |         |        | Disabled   |         |        | Disabled     |         |          |
| 0     | 9                                          | GE9       | Disabled   |         |        | Disabled   |         |        | Disabled   |         |        | Disabled     |         |          |
| 0     | 10                                         | GE10      | Disabled   |         |        | Disabled   |         |        | Disabled   |         |        | Disabled     |         |          |
| 0     | 11                                         | GE11      | Disabled   |         |        | Disabled   |         |        | Disabled   |         |        | Disabled     |         |          |
| ۲     |                                            |           |            |         |        | Disabled   |         |        | Disabled   |         |        |              |         |          |
| 0     | 13                                         | GE13      | Disabled   |         |        | Disabled   |         |        | Disabled   |         |        | Disabled     |         |          |
| C     | 14                                         | GE14      | Disabled   |         |        | Disabled   |         |        | Disabled   |         |        | Disabled     |         |          |
| 0     | 15                                         | GE15      | Disabled   |         |        | Disabled   |         |        | Disabled   |         |        | Disabled     |         |          |
| 0     | 16                                         | GE16      | Disabled   |         |        | Disabled   |         |        | Disabled   |         |        | Disabled     |         |          |
| 0     | 17                                         | GE17      | Disabled   |         |        | Disabled   |         |        | Disabled   |         |        | Disabled     |         |          |
| C     | 18                                         | GE18      | Disabled   |         |        | Disabled   |         |        | Disabled   |         |        | Disabled     |         |          |
| 0     | 19                                         | GE19      | Disabled   |         |        | Disabled   |         |        | Disabled   |         |        | Disabled     |         |          |
| 0     | 20                                         | GE20      | Disabled   |         |        | Disabled   |         |        | Disabled   |         |        | Disabled     |         |          |
|       | Copy Sett                                  | ings      | Edit       |         |        |            |         |        |            |         |        |              |         |          |

Schritt 2: Wählen Sie im Feld Filter: Interface Type (Filter: Schnittstellentyp ist gleich) aus der Dropdown-Liste entweder Port oder LAG als Schnittstellentyp aus.

Schritt 3: Klicken Sie auf Los. Die Seite zeigt den in Schritt 2 ausgewählten Schnittstellentyp an.

Schritt 4: Klicken Sie auf das Optionsfeld der Schnittstelle, die Sie bearbeiten möchten.

Schritt 5: Klicken Sie auf **Bearbeiten**. Das Fenster Edit *Egress Shaping Per Queue* (Ausgangsformgebung *pro Warteschlange* bearbeiten) wird angezeigt.

| Interface:                        | Port GE12 | C LAG 1                  |
|-----------------------------------|-----------|--------------------------|
| Queue 1:                          | Enable    |                          |
| Committed Information Rate (CIR): | 128       | (Range: 64 - 1000000)    |
| Committed Burst Size (CBS):       | 4096      | (Range: 4096 - 16762902) |
| Queue 2:                          | Enable    |                          |
| Committed Information Rate (CIR): | 256       | (Range: 64 - 1000000)    |
| 🜣 Committed Burst Size (CBS):     | 8092      | (Range: 4096 - 16762902) |
| Queue 3:                          | Enable    |                          |
| Committed Information Rate (CIR): | 64        | (Range: 64 - 1000000)    |
| 🜣 Committed Burst Size (CBS):     | 4096      | (Range: 4096 - 16762902) |
| Queue 4:                          | Enable    |                          |
| Committed Information Rate (CIR): | 512       | (Range: 64 - 1000000)    |
| Committed Burst Size (CBS):       | 16000     | (Range: 4096 - 16762902) |

Schritt 6. Aktivieren Sie im Feld Warteschlange 1 das Kontrollkästchen **Aktivieren**, um das Egress-Shaping für die Warteschlange 1 zu aktivieren.

Schritt 7. Geben Sie in Committed Information Rate (CIR) den maximalen Zinssatz ein. CIR ist die durchschnittliche maximale Datenmenge, die über eine Schnittstelle gesendet werden kann.

Schritt 8: Geben Sie in Committed Burst Size (CBS) (Festgelegte Burst-Größe) die maximale Burst-Größe ein. CBS ist der maximal zulässige Burst von Daten, die gesendet werden dürfen.

Schritt 9. Führen Sie die Schritte 6-8 für die restlichen Warteschlangen 2, 3 und 4 aus.

Schritt 10. Klicken Sie auf Apply, um die Konfiguration zu speichern.

| Egr   | Egress Shaping Per Queue                                         |           |            |         |          |            |         |        |           |         |        |           |       |         |
|-------|------------------------------------------------------------------|-----------|------------|---------|----------|------------|---------|--------|-----------|---------|--------|-----------|-------|---------|
| Ean   | Egress Shaping Per Queue Table Showing 1-20 of 20 All V per page |           |            |         |          |            |         |        |           |         |        |           |       |         |
| Cille | Filter: Interface Type equals to Port I Go                       |           |            |         |          |            |         |        |           |         |        |           |       |         |
| Fille | n. menace                                                        | type equa | is to Port |         | <u>,</u> |            |         |        |           |         |        |           |       |         |
|       | Entry No.                                                        | Interface | Queue 1 Eg | press S | haping   | Queue 2 Eg | gress S | haping | Queue 3 E | gress S | haping | Queue 4 E | gress | shaping |
|       |                                                                  |           | Status     | CIR     | CBS      | Status     | CIR     | CBS    | Status    | CIR     | CBS    | Status    | CIR   | CBS     |
| 0     | 1                                                                | GE1       | Disabled   |         |          | Disabled   |         |        | Disabled  |         |        | Disabled  |       |         |
| 0     | 2                                                                | GE2       | Disabled   |         |          | Disabled   |         |        | Disabled  |         |        | Disabled  |       |         |
| 0     | 3                                                                | GE3       | Disabled   |         |          | Disabled   |         |        | Disabled  |         |        | Disabled  |       |         |
| C     | 4                                                                | GE4       | Disabled   |         |          | Disabled   |         |        | Disabled  |         |        | Disabled  |       |         |
| 0     | 5                                                                | GE5       | Disabled   |         |          | Disabled   |         |        | Disabled  |         |        | Disabled  |       |         |
| 0     | 6                                                                | GE6       | Disabled   |         |          | Disabled   |         |        | Disabled  |         |        | Disabled  |       |         |
| 0     | 7                                                                | GE7       | Disabled   |         |          | Disabled   |         |        | Disabled  |         |        | Disabled  |       |         |
| C     | 8                                                                | GE8       | Disabled   |         |          | Disabled   |         |        | Disabled  |         |        | Disabled  |       |         |
| 0     | 9                                                                | GE9       | Disabled   |         |          | Disabled   |         |        | Disabled  |         |        | Disabled  |       |         |
| 0     | 10                                                               | GE10      | Disabled   |         |          | Disabled   |         |        | Disabled  |         |        | Disabled  |       |         |
| 0     | 11                                                               | GE11      | Disabled   |         |          | Disabled   |         |        | Disabled  |         |        | Disabled  |       |         |
| ۲     |                                                                  |           |            |         |          |            |         |        |           |         |        |           |       |         |
| 0     | 13                                                               | GE13      | Disabled   |         |          | Disabled   |         |        | Disabled  |         |        | Disabled  |       |         |
| 0     | 14                                                               | GE14      | Disabled   |         |          | Disabled   |         |        | Disabled  |         |        | Disabled  |       |         |
| 0     | 15                                                               | GE15      | Disabled   |         |          | Disabled   |         |        | Disabled  |         |        | Disabled  |       |         |
| 0     | 16                                                               | GE16      | Disabled   |         |          | Disabled   |         |        | Disabled  |         |        | Disabled  |       |         |
| 0     | 17                                                               | GE17      | Disabled   |         |          | Disabled   |         |        | Disabled  |         |        | Disabled  |       |         |
| C     | 18                                                               | GE18      | Disabled   |         |          | Disabled   |         |        | Disabled  |         |        | Disabled  |       |         |
| 0     | 19                                                               | GE19      | Disabled   |         |          | Disabled   |         |        | Disabled  |         |        | Disabled  |       |         |
| 0     | 20                                                               | GE20      | Disabled   |         |          | Disabled   |         |        | Disabled  |         |        | Disabled  |       |         |
|       | Copy Sett                                                        | ings      | Edit.      |         |          |            |         |        |           |         |        |           |       |         |

#### Ausgangs-Shaping pro Warteschlange auf mehrere Schnittstellen anwenden

In diesem Abschnitt wird beschrieben, wie Sie eine Ausgangs-Shaping-Konfiguration einer einzelnen Schnittstelle auf mehrere Schnittstellen anwenden.

Schritt 1: Melden Sie sich beim Webkonfigurationsprogramm an, und wählen Sie **Quality of Service > Allgemein > Ausgangs-Shaping pro Warteschlange aus**. Die Seite *Egress Shaping per Queue* wird geöffnet.

| Egr   | Egress Shaping Per Queue |            |             |     |        |                                                                                        |         |     |          |     |        |            |       |          |  |
|-------|--------------------------|------------|-------------|-----|--------|----------------------------------------------------------------------------------------|---------|-----|----------|-----|--------|------------|-------|----------|--|
| Egr   | ess Shaping              | Per Queu   | e Table     |     |        |                                                                                        |         |     |          | S   | howing | 1-20 of 20 | All 🔻 | per page |  |
| Filte | r Interface              | Type equa  | is to Port  | IG  |        |                                                                                        | _       |     |          |     | -      | ,          | _     |          |  |
| The   | Entry Ma                 | Interfaces | Oursus 1 Es |     | haning | Outries 2 Entrance Shaping - Outries 2 Entrance Shaping - Outries 1 Entrance Objection |         |     |          |     |        |            |       |          |  |
|       | Entry NO.                | intenace   | Queue TEg   | CIP | cne    | Otatus                                                                                 | gress a | coo | Ototuo   | CIP | CDC    | Queue 4 E  | gress | cpe      |  |
| 0     | - 1                      | CE1        | Disabled    | GIR | CBS    | Disabled                                                                               | UIK     | CBS | Disabled | CIR | CBS    | Disabled   | CIR   | CBS      |  |
| 0     | -                        | OFO        | Disabled    |     |        | Disabled                                                                               |         |     | Disabled |     |        | Disabled   |       |          |  |
| 0     | 2                        | GEZ        | Disabled    |     |        | Disabled                                                                               |         |     | Disabled |     |        | Disabled   |       |          |  |
| 0     | 3                        | GE3        | Disabled    |     |        | Disabled                                                                               |         |     | Disabled |     |        | Disabled   |       |          |  |
| 0     | 4                        | GE4        | Disabled    |     |        | Disabled                                                                               |         |     | Disabled |     |        | Disabled   |       |          |  |
| 0     | 5                        | GE5        | Disabled    |     |        | Disabled                                                                               |         |     | Disabled |     |        | Disabled   |       |          |  |
| 0     | 6                        | GE6        | Disabled    |     |        | Disabled                                                                               |         |     | Disabled |     |        | Disabled   |       |          |  |
| 0     | 7                        | GE7        | Disabled    |     |        | Disabled                                                                               |         |     | Disabled |     |        | Disabled   |       |          |  |
| С     | 8                        | GE8        | Disabled    |     |        | Disabled                                                                               |         |     | Disabled |     |        | Disabled   |       |          |  |
| 0     | 9                        | GE9        | Disabled    |     |        | Disabled                                                                               |         |     | Disabled |     |        | Disabled   |       |          |  |
| 0     | 10                       | GE10       | Disabled    |     |        | Disabled                                                                               |         |     | Disabled |     |        | Disabled   |       |          |  |
| 0     | 11                       | GE11       | Disabled    |     |        | Disabled                                                                               |         |     | Disabled |     |        | Disabled   |       |          |  |
| ۲     |                          |            |             |     |        |                                                                                        |         |     |          |     |        |            |       |          |  |
| 0     | 13                       | GE13       | Disabled    |     |        | Disabled                                                                               |         |     | Disabled |     |        | Disabled   |       |          |  |
| 0     | 14                       | GE14       | Disabled    |     |        | Disabled                                                                               |         |     | Disabled |     |        | Disabled   |       |          |  |
| 0     | 15                       | GE15       | Disabled    |     |        | Disabled                                                                               |         |     | Disabled |     |        | Disabled   |       |          |  |
| 0     | 16                       | GE16       | Disabled    |     |        | Disabled                                                                               |         |     | Disabled |     |        | Disabled   |       |          |  |
| 0     | 17                       | GE17       | Disabled    |     |        | Disabled                                                                               |         |     | Disabled |     |        | Disabled   |       |          |  |
| 0     | 18                       | GE18       | Disabled    |     |        | Disabled                                                                               |         |     | Disabled |     |        | Disabled   |       |          |  |
| 0     | 19                       | GE19       | Disabled    |     |        | Disabled                                                                               |         |     | Disabled |     |        | Disabled   |       |          |  |
| 0     | 20                       | GE20       | Disabled    |     |        | Disabled                                                                               |         |     | Disabled |     |        | Disabled   |       |          |  |
|       | Copy Sett                | ings       | Edit.       |     |        |                                                                                        |         |     |          |     |        |            |       |          |  |

Schritt 2: Klicken Sie auf das Optionsfeld der Schnittstelle, deren Konfiguration auf mehrere Schnittstellen angewendet werden soll.

Schritt 3: Klicken Sie auf Einstellungen kopieren. Das Fenster Copy Settings wird angezeigt.

| Copy configuration from entry 12 (GE12) |                                     |  |  |  |  |  |  |  |  |  |
|-----------------------------------------|-------------------------------------|--|--|--|--|--|--|--|--|--|
| to: 13-19                               | (Example: 1,3,5-10 or: GE1,GE3-GE5) |  |  |  |  |  |  |  |  |  |
| Apply Close                             | )                                   |  |  |  |  |  |  |  |  |  |

Schritt 4: Geben Sie im Feld to den Schnittstellenbereich ein, auf den die Konfiguration der in Schritt 2 ausgewählten Schnittstelle angewendet werden soll. Sie können die Schnittstellennummern oder den Namen der Schnittstellen als Eingabe verwenden. Sie können jede Schnittstelle durch Kommas wie 1, 3, 5 oder GE1, GE3, GE5 getrennt eingeben oder eine Reihe von Schnittstellen wie 1-5 oder GE1-GE5 eingeben.

Schritt 5: Klicken Sie auf Apply, um die Konfiguration zu speichern.

Die nachfolgende Abbildung zeigt die Änderungen nach der Konfiguration.

| Egress Shaping Per Queue |                                          |           |            |        |        |                           |     |      |            |         |          |            |          |          |
|--------------------------|------------------------------------------|-----------|------------|--------|--------|---------------------------|-----|------|------------|---------|----------|------------|----------|----------|
| Egr                      | ess Shaping                              | Per Queu  | e Table    |        |        |                           |     |      |            | SI      | nowing 1 | 1-20 of 20 | All 🔻    | per page |
| Filte                    | Filter. Interface Type equals to Port Go |           |            |        |        |                           |     |      |            |         |          |            |          |          |
|                          | Entry No.                                | Interface | Queue 1 Eg | ress S | haping | ng Queue 2 Egress Shaping |     |      | Queue 3 Eg | gress S | haping   | Queue 4 E  | gress \$ | Shaping  |
|                          |                                          |           | Status     | CIR    | CBS    | Status                    | CIR | CBS  | Status     | CIR     | CBS      | Status     | CIR      | CBS      |
| 0                        | 1                                        | GE1       | Disabled   |        |        | Disabled                  |     |      | Disabled   |         |          | Disabled   |          |          |
| 0                        | 2                                        | GE2       | Disabled   |        |        | Disabled                  |     |      | Disabled   |         |          | Disabled   |          |          |
| 0                        | 3                                        | GE3       | Disabled   |        |        | Disabled                  |     |      | Disabled   |         |          | Disabled   |          |          |
| 0                        | 4                                        | GE4       | Disabled   |        |        | Disabled                  |     |      | Disabled   |         |          | Disabled   |          |          |
| 0                        | 5                                        | GE5       | Disabled   |        |        | Disabled                  |     |      | Disabled   |         |          | Disabled   |          |          |
| 0                        | 6                                        | GE6       | Disabled   |        |        | Disabled                  |     |      | Disabled   |         |          | Disabled   |          |          |
| 0                        | 7                                        | GE7       | Disabled   |        |        | Disabled                  |     |      | Disabled   |         |          | Disabled   |          |          |
| 0                        | 8                                        | GE8       | Disabled   |        |        | Disabled                  |     |      | Disabled   |         |          | Disabled   |          |          |
| 0                        | 9                                        | GE9       | Disabled   |        |        | Disabled                  |     |      | Disabled   |         |          | Disabled   |          |          |
| 0                        | 10                                       | GE10      | Disabled   |        |        | Disabled                  |     |      | Disabled   |         |          | Disabled   |          |          |
| 0                        | 11                                       | GE11      | Disabled   |        |        | Disabled                  |     |      | Disabled   |         |          | Disabled   |          |          |
| 0                        | 12                                       | GE12      | Enabled    | 128    | 4096   | Enabled                   | 256 | 8092 | Enabled    | 64      | 4096     | Enabled    | 512      | 16000    |
| 0                        | 13                                       | GE13      | Enabled    | 128    | 4096   | Enabled                   | 256 | 8092 | Enabled    | 64      | 4096     | Enabled    | 512      | 16000    |
| 0                        | 14                                       | GE14      | Enabled    | 128    | 4096   | Enabled                   | 256 | 8092 | Enabled    | 64      | 4096     | Enabled    | 512      | 16000    |
| 0                        | 15                                       | GE15      | Enabled    | 128    | 4096   | Enabled                   | 256 | 8092 | Enabled    | 64      | 4096     | Enabled    | 512      | 16000    |
| 0                        | 16                                       | GE16      | Enabled    | 128    | 4096   | Enabled                   | 256 | 8092 | Enabled    | 64      | 4096     | Enabled    | 512      | 16000    |
| 0                        | 17                                       | GE17      | Enabled    | 128    | 4096   | Enabled                   | 256 | 8092 | Enabled    | 64      | 4096     | Enabled    | 512      | 16000    |
| 0                        | 18                                       | GE18      | Enabled    | 128    | 4096   | Enabled                   | 256 | 8092 | Enabled    | 64      | 4096     | Enabled    | 512      | 16000    |
| C                        | 19                                       | GE19      | Enabled    | 128    | 4096   | Enabled                   | 256 | 8092 | Enabled    | 64      | 4096     | Enabled    | 512      | 16000    |
| 0                        | 20                                       | GE20      | Disabled   |        |        | Disabled                  |     |      | Disabled   |         |          | Disabled   |          |          |
|                          | Copy Sett                                | ings      | Edit.      |        |        |                           |     |      |            |         |          |            |          |          |

#### Informationen zu dieser Übersetzung

Cisco hat dieses Dokument maschinell übersetzen und von einem menschlichen Übersetzer editieren und korrigieren lassen, um unseren Benutzern auf der ganzen Welt Support-Inhalte in ihrer eigenen Sprache zu bieten. Bitte beachten Sie, dass selbst die beste maschinelle Übersetzung nicht so genau ist wie eine von einem professionellen Übersetzer angefertigte. Cisco Systems, Inc. übernimmt keine Haftung für die Richtigkeit dieser Übersetzungen und empfiehlt, immer das englische Originaldokument (siehe bereitgestellter Link) heranzuziehen.